# <u>ขั้นตอนการแจ้งลบ Paper ในคลังของ Turnitin</u>

#### PART : Instructor

ตัวอย่าง

1. Instructor เข้าสู่ระบบการใช้งาน Turnitin และกดเข้าไปที่ Class Name ที่มี Paper ที่ต้องการแจ้งลบ

|                               |                                       | Sucha                       | 1                                     | User Info   N                                                                | Messages (1 n                                         | ew)   Instructor             | r   English ▼                                             | Community          | ⑦ He                    | ip   Logoi                                                  |
|-------------------------------|---------------------------------------|-----------------------------|---------------------------------------|------------------------------------------------------------------------------|-------------------------------------------------------|------------------------------|-----------------------------------------------------------|--------------------|-------------------------|-------------------------------------------------------------|
| turr                          | nitin (1)                             |                             |                                       |                                                                              |                                                       |                              |                                                           |                    |                         |                                                             |
| All Classes                   | Join Account (TA)                     |                             |                                       |                                                                              |                                                       |                              |                                                           |                    |                         |                                                             |
| NOW VIEWIN                    | G: HOME                               |                             |                                       |                                                                              |                                                       |                              |                                                           |                    |                         |                                                             |
| About this<br>This is your in | s page<br>Istructor homepage. To cr   | eate a class, click the "Ac | ld Class" bu                          | utton. To displa                                                             | ay a class's as                                       | signments and pa             | pers, click the class'                                    | 's name.           |                         |                                                             |
|                               |                                       |                             |                                       |                                                                              |                                                       |                              |                                                           |                    |                         |                                                             |
|                               |                                       |                             |                                       |                                                                              |                                                       |                              |                                                           |                    | Add (                   | Class                                                       |
|                               |                                       |                             |                                       |                                                                              |                                                       | P                            | Il Classes Expir                                          | ed Classes         | Add (                   | Class<br>Classes                                            |
| Class ID                      | Class name                            |                             | Status                                | Start Date                                                                   | End Date                                              | P<br>Class Summary           | Il Classes Expir                                          | ed Classes<br>Edit | Add (<br>Active<br>Copy | Class<br>Classes<br>Delete                                  |
| Class ID                      | Class name                            |                             | Status<br>Active                      | Start Date<br>07-Apr-2021                                                    | End Date<br>31-Dec-2022                               | Class Summary                | Learning Analytics                                        | ed Classes<br>Edit | Add (<br>Active<br>Copy | Classes<br>Classes<br>Delete                                |
| Class ID                      | Class name<br>2021<br>2022            |                             | Status<br>Active<br>Active            | Start Date<br>07-Apr-2021<br>21-Jan-2022                                     | End Date<br>31-Dec-2022<br>31-Dec-2022                | Class Summary                | All Classes Expir<br>Learning Analytics                   | ed Classes<br>Edit | Add (<br>Active<br>Copy | Classes<br>Classes<br>Delete                                |
| Class ID                      | Class name<br>2021<br>2022<br>Class 1 |                             | Status<br>Active<br>Active<br>Expired | Start Date           07-Apr-2021           21-Jan-2022           24-Feb-2017 | End Date<br>31-Dec-2022<br>31-Dec-2022<br>31-Mar-2017 | Class Summary<br>a<br>a<br>a | All Classes Expir<br>Learning Analytics<br>al<br>al<br>al | ed Classes<br>Edit | Add C<br>Active<br>Copy | Classs<br>Classes<br>Delete<br>Classes<br>Delete<br>Classes |

Expired

11-Dec-2017

15-Jun-2018

**a** 

6

٢

ŵ

### 2.กดที่ View และเลือก Paper ที่ต้องการลบ

|                                                                                                    | Sucha                                      | User Info                               | Messages (1 new                                 | )   Instructor v                 | English 🔻     | Community            | ⑦ Help   Logout  |
|----------------------------------------------------------------------------------------------------|--------------------------------------------|-----------------------------------------|-------------------------------------------------|----------------------------------|---------------|----------------------|------------------|
| turnitin                                                                                              |                                            |                                         |                                                 |                                  |               |                      |                  |
| Assignments Students Libraries                                                                        | Calendar                                   | Discussion                              | Preferences                                     |                                  |               |                      |                  |
| NOW VIEWING: HOME > TEST1                                                                             |                                            |                                         |                                                 |                                  |               |                      |                  |
| No assignments, submissions, or students can b<br>expiration date of this class, please return to you | e added or edited i<br>r instructor home p | in this class becau<br>age and click on | use the class has e:<br>the 'edit' button for t | xpired and has be<br>this class. | ecome read-on | ly. If you would lik | te to extend the |

#### About this page

This is your class homepage. Click the "Add assignment" button to add an assignment to your class homepage. Click an assignment's "View" button to view the assignment inbox and any submissions that have been made to the assignment. You can make submissions by clicking on the "Submit" option in the assignment's "More actions" menu.

| Test1          |                        |                        |                        |                    |         |                |  |  |  |  |
|----------------|------------------------|------------------------|------------------------|--------------------|---------|----------------|--|--|--|--|
| CLASS HOMEPAGE | QUICKMARK BREAKDO      | WN                     |                        |                    |         |                |  |  |  |  |
|                | START                  | DUE                    | POST                   | STATUS             | ACTIONS |                |  |  |  |  |
| Business test  |                        |                        |                        |                    |         |                |  |  |  |  |
| PAPER          | 07-Dec-2017<br>13:49PM | 20-Dec-2017<br>23:59PM | 31-Dec-2017<br>00:00AM | 1 / 0<br>submitted | View    | More actions 🔻 |  |  |  |  |
| Test           |                        |                        |                        |                    |         |                |  |  |  |  |
| PAPER          | 08-Dec-2017<br>14:55PM | 15-Dec-2017<br>23:59PM | 16-Dec-2017<br>00:00AM | 0 / 0<br>submitted | View    | More actions 🔻 |  |  |  |  |
| Test2          |                        |                        |                        |                    |         |                |  |  |  |  |
| PAPER          | 08-Dec-2017<br>15:07PM | 15-Dec-2017<br>23:59PM | 16-Dec-2017<br>00:00AM | 3 / 0<br>submitted | View    | More actions 💌 |  |  |  |  |

|                 |                 |            | Sucha     | User Inf | o   Messages (1 | new)   Instructor v | English 🔻 | Community | 🥐 Help | Logout |
|-----------------|-----------------|------------|-----------|----------|-----------------|---------------------|-----------|-----------|--------|--------|
| turnit          | in              |            |           |          |                 |                     |           |           |        |        |
| Assignments     | Students        | Grade Book | Libraries | Calendar | Discussion      | Preferences         |           |           |        |        |
| NOW VIEWING: HO | ME > TEST1 > TE | ST2        |           |          |                 |                     |           |           |        |        |

No assignments, submissions, or students can be added or edited in this class because the class has expired and has become read-only. If you would like to extend the expiration date of this class, please return to your instructor home page and click on the 'edit' button for this class.

#### About this page

This is your assignment inbox. To view a paper, select the paper's title. To view a Similarity Report, select the paper's Similarity Report icon in the similarity column. A ghosted icon indicates that the Similarity Report has not yet been generated.

#### Test2

INBOX | NOW VIEWING: NEW PAPERS V

| Subn  | nit File            |                   |            |       | Online Grading | g Report   E | dit assignment setti | ings   Email non-submitters |
|-------|---------------------|-------------------|------------|-------|----------------|--------------|----------------------|-----------------------------|
| You h | ave selected 1 pape | r(s) on this page |            |       |                |              | Delete -             | Download  Move To           |
|       | AUTHOR              | TITLE             | SIMILARITY | GRADE | RESPONSE       | FILE         | PAPER ID             | DATE                        |
|       | AA                  | 456               | 2%         | 1     | 0              |              |                      | 08-Dec-2017                 |
|       | Kk Kk               | 123               | 42%        | 1     | 0              |              |                      | 08-Dec-2017                 |
|       | Sucha P             | 2017              | 92%        | 1     | 0              | ٥            |                      | 08-Dec-2017                 |

3.กดที่ Delete และเลือก Request permanent deletion

|                                                    |                                              | Sucha                                               | User Info                               | )   Messages (1                           | new)   Instructor 🔻                  | ′∣ English <b>v</b> | Community         | 🕐 Help   Logout |
|----------------------------------------------------|----------------------------------------------|-----------------------------------------------------|-----------------------------------------|-------------------------------------------|--------------------------------------|---------------------|-------------------|-----------------|
| turnitin                                           | $\mathbf{D}$                                 |                                                     |                                         |                                           |                                      |                     |                   |                 |
| Assignments Stu                                    | udents Grade                                 | e Book Libraries                                    | Calendar                                | Discussion                                | Preferences                          |                     |                   |                 |
| NOW VIEWING: HOME > T                              | EST1 > TEST2                                 |                                                     |                                         |                                           |                                      |                     |                   |                 |
| No assignments, submi<br>expiration date of this c | issions, or students<br>class, please return | s can be added or edited<br>to your instructor home | in this class beca<br>page and click on | use the class has<br>the 'edit' button fo | expired and has bec<br>r this class. | ome read-only. I    | lf you would like | to extend the   |

#### About this page

This is your assignment inbox. To view a paper, select the paper's title. To view a Similarity Report, select the paper's Similarity Report icon in the similarity column. A ghosted icon indicates that the Similarity Report has not yet been generated.

#### Test2

INBOX | NOW VIEWING: NEW PAPERS V

| Subm   | it File             |                   |            | Online Gradin | ng Report   Edit | assignment settings   Email non-submitters |                               |
|--------|---------------------|-------------------|------------|---------------|------------------|--------------------------------------------|-------------------------------|
| You ha | ave selected 1 pape | r(s) on this page | e          |               |                  |                                            | Delete 		 Download 		 Move To |
|        | AUTHOR              | TITLE             | SIMILARITY | GRADE         | RE SPON SE       | FILE                                       | Remove From Inbox             |
| <      | AA                  | 456               | 2%         | 1             | 0                | ٥                                          | 852320047 UO-Dec-2017         |
|        | Kk Kk               | 123               | 42%        | 1             | 0                | ٥                                          | 08-Dec-2017                   |
|        | Sucha P             | 2017              | 92%        | 1             | 0                | ٥                                          | 08-Dec-2017                   |

#### 4.กด Continue

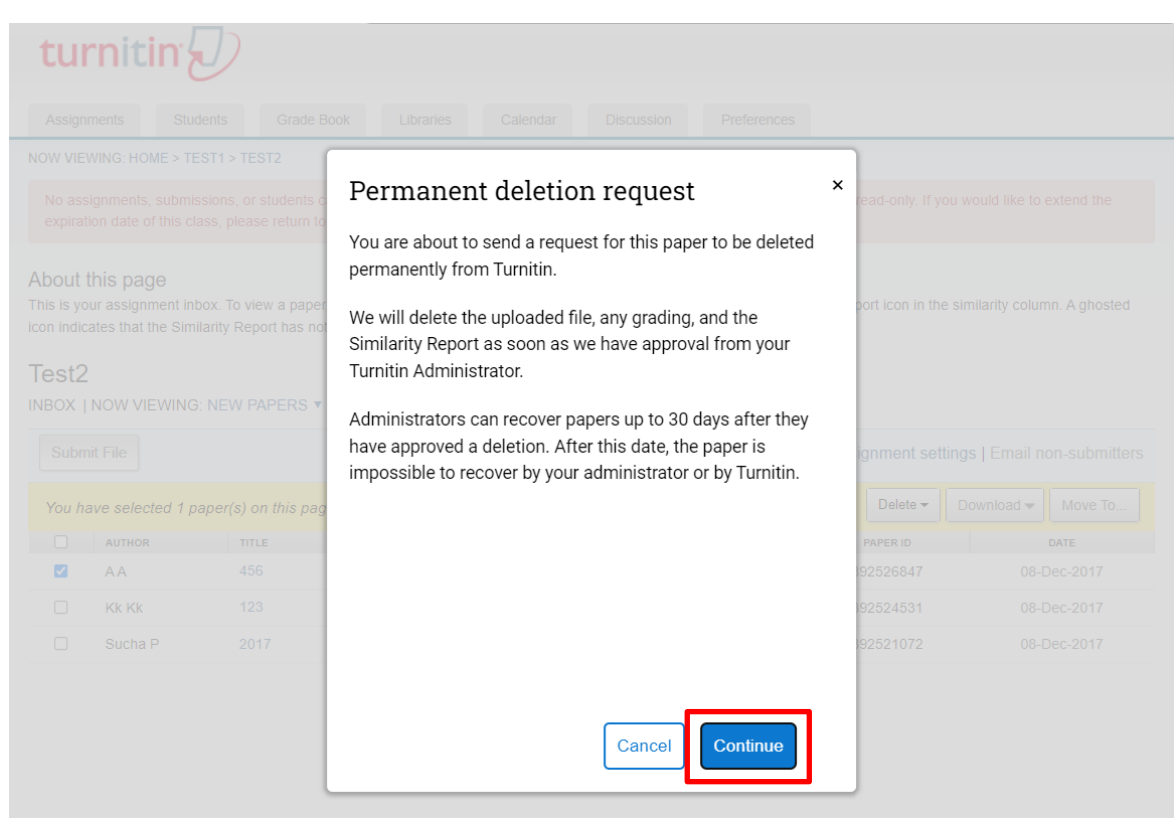

### 5.เลือก Reason for Deletion จากนั้นกด Continue

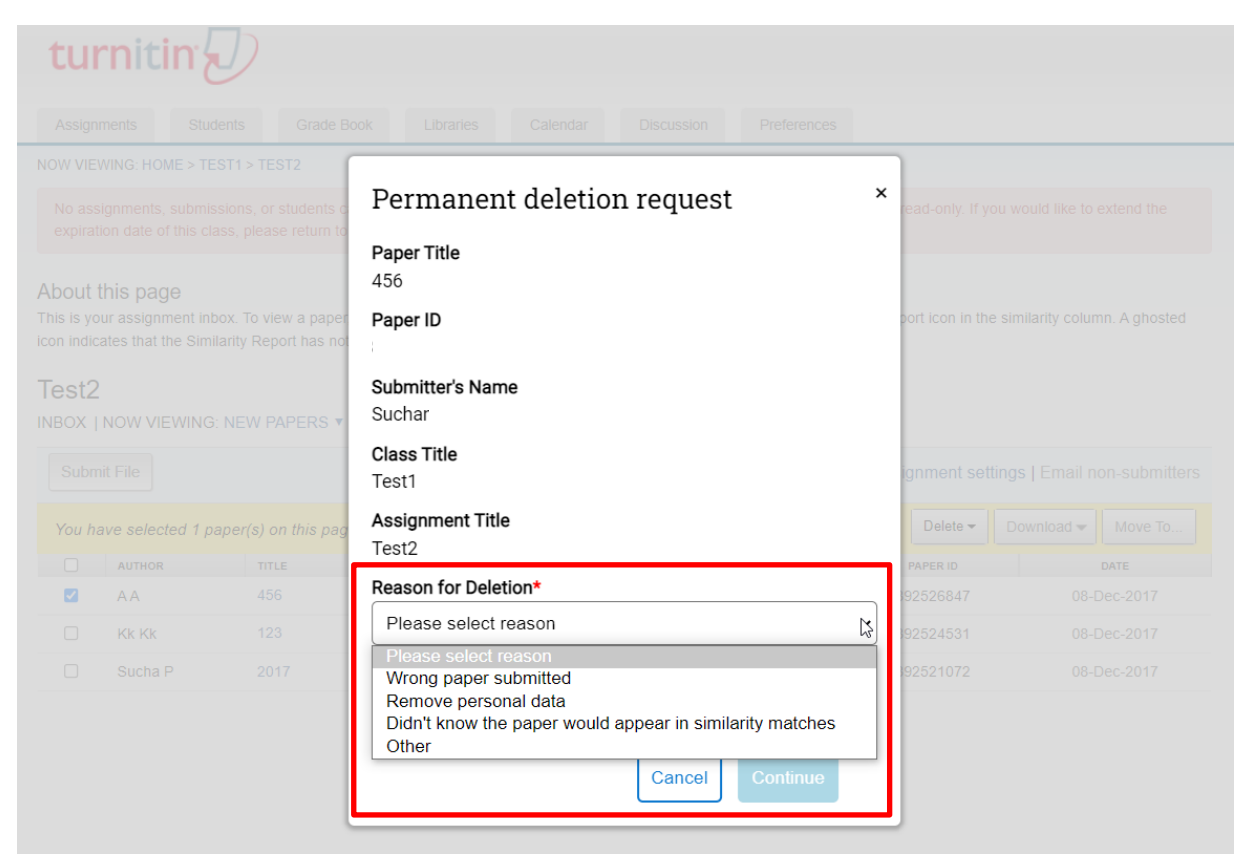

## 6.พิมพ์ DELETE เพื่อยืนยันการแจ้งลบ จากนั้นกด Confirm

|                                                                   |                                                                  |                     | Permanent deletion request                                                                                                    | × read-only. If y                                           |                                                          |  |  |  |
|-------------------------------------------------------------------|------------------------------------------------------------------|---------------------|----------------------------------------------------------------------------------------------------|-------------------------------------------------------------|----------------------------------------------------------|--|--|--|
| expiration date of this class, please return to                   |                                                                  |                     | Paper Title                                                                                                    |                                                             |                                                          |  |  |  |
| agut                                                              | this page                                                        |                     | 456                                                                                                    |                                                             |                                                          |  |  |  |
| About this page<br>This is your assignment inbox. To view a paper |                                                                  | pox. To view a pape | Paper ID                                                                                                    | port icon in the                                            | port icon in the similarity column. A ghosted            |  |  |  |
|                                                                   |                                                                  |                     |                                                                                                    |                                                             |                                                          |  |  |  |
| est2                                                              | )                                                                |                     | Submitter's Name                                                                                                    |                                                             |                                                          |  |  |  |
| вох і                                                             | NOW VIEWING                                                      | NEW PAPERS <b>T</b> | Sucha                                                                                                    |                                                             |                                                          |  |  |  |
|                                                                   |                                                                  |                     |                                                                                                    |                                                             |                                                          |  |  |  |
|                                                                   |                                                                  |                     | Class Title                                                                                                    | immont oot                                                  |                                                          |  |  |  |
|                                                                   |                                                                  |                     | Class Title<br>Test1                                                                                                    | ignment set                                                 |                                                          |  |  |  |
| Subr                                                              | nit File<br>ave selected 1 p                                     |                     | Class Title<br>Test1<br>Assignment Title                                                                                                    | ignment set<br>Delete <del>▼</del>                          | tings   Email n<br>Download <del>-</del>                 |  |  |  |
| Subr                                                              | nit File<br>ave selected 1 p                                     |                     | Class Title<br>Test1<br>Assignment Title<br>Test2                                                                                                    | ignment set                                                 | tings   Email n<br>Download <del>-</del>                 |  |  |  |
| Subr                                                              | nit File<br>ave selected 1 р<br>аитнок<br>АА                     |                     | Class Title<br>Test1<br>Assignment Title<br>Test2<br>Reason for Deletion*                                                                             | ignment set<br>Delete <del>-</del><br>PAPER ID<br>92526847  | tings   Email n<br>Download <del>-</del><br>08-1         |  |  |  |
| Subr                                                              | nit File<br>ave selected 1 р<br>аитнок<br>АА<br>КК КК            |                     | Class Title<br>Test1<br>Assignment Title<br>Test2<br>Reason for Deletion*<br>Wrong paper submitted                                                    | ignment set<br>Delete <del>-</del><br>92526847<br>92524531  | tings   Email n<br>Download <del>-</del><br>08-1<br>08-1 |  |  |  |
| Subr                                                              | nit File<br>ave selected 1 р<br>алтнок<br>AA<br>Kk Kk<br>Sucha P |                     | Class Title<br>Test1<br>Assignment Title<br>Test2<br>Reason for Deletion*<br>Wrong paper submitted<br>Everything look correct? Type DELETE to proceed | ignment set<br>Delete -<br>92526847<br>92524531<br>92521072 | tings   Email n<br>Download -<br>08-1<br>08-1            |  |  |  |

## 7.หน้าจอปรากฏผลว่าได้แจ้งลบไปยัง Admin ของสถาบันเรียบร้อยแล้ว จากนั้นรอ Admin ยืนยันการลบ

Paper ต่อไป

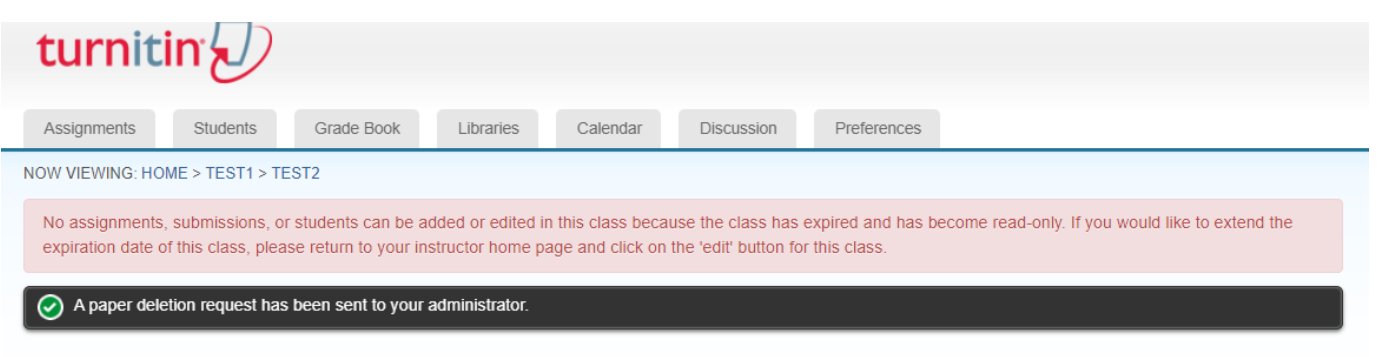

#### About this page

This is your assignment inbox. To view a paper, select the paper's title. To view a Similarity Report, select the paper's Similarity Report icon in the similarity column. A ghosted icon indicates that the Similarity Report has not yet been generated.

#### Test2

INBOX | NOW VIEWING: NEW PAPERS V

| Subm | nit File |       |            | Online Grading | Report   Ed | it assignment settings | Email non-submitters |             |
|------|----------|-------|------------|----------------|-------------|------------------------|----------------------|-------------|
|      | AUTHOR   | TITLE | SIMILARITY | GRADE          | RE SPON SE  | FILE                   | PAPER ID             | DATE        |
|      | AA       | 456   | 2%         | 1              | 0           |                        |                      | 08-Dec-2017 |
|      | Kk Kk    | 123   | 42%        | 1              | 0           |                        |                      | 08-Dec-2017 |
|      | Sucha P  | 2017  | 92%        | 1              |             |                        |                      | 08-Dec-2017 |